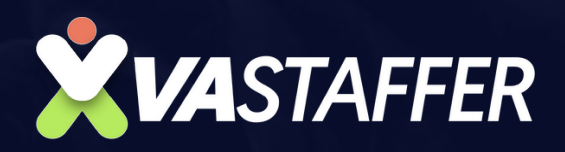

# How to Acquire Zoom Meeting Recordings

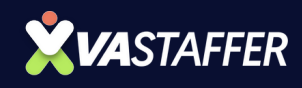

# Acquire Zoom meeting Recording

**Objective:** By the end of this document you should be able to know: How to acquire Zoom meeting Recording

### **STEP 1** Log in to <u>zoom.us</u>.

|                                                                   |                                                                           | Q Search Support 1.888.799                          | 9666 Contact Sales                                                                                                    | Request a Demo |
|-------------------------------------------------------------------|---------------------------------------------------------------------------|-----------------------------------------------------|----------------------------------------------------------------------------------------------------|----------------|
| ZOOM Products Solution                                            | ons Resources Plans & Pricing                                             | Schedule                                            | ə Join Host∽                                                                                                    | Web App 🗸 💄    |
| <ul> <li>Limited time offer: Experience unlimite today</li> </ul> | d meetings, Al Companion, Clips Plus, and more with Zoom Workplace Pro. P | lus, save an additional 15% off your first year whe | n choosing an annual pla                                                                                                    | n. Upgrade X   |
| PERSONAL                                                          |                                                                           |                                                     |                                                                                                    |                |
| Home                                                              | Ann Clarriz Navarroza<br>You are currently on a Basic Plan (Free)         | Manage Plan                                         | Image: Image: |                |
| Profile                                                           |                                                                           | Schedule                                            | Join Host                                                                                                    |                |
| Meetings                                                          | Included in your plan:                                                    | Perso<br>771                                        | 403 6997                                                                                                    |                |
| Webinars                                                          | View Plan Details                                                         | Clips UNotes                                        |                                                                                                    |                |
| Phone                                                             |                                                                           |                                                     |                                                                                                    | dback          |
| Personal Contacts                                                 |                                                                           |                                                     |                                                                                                    |                |
| Personal Devices                                                  | ••                                                                        |                                                     |                                                                                                    |                |
| Whiteboards                                                       |                                                                           |                                                     |                                                                                                    |                |
| Notes                                                             |                                                                           |                                                     |                                                                                                    |                |
| Recordings                                                        |                                                                           |                                                     |                                                                                                    |                |
| Clips                                                             | Download Zoom                                                             |                                                     |                                                                                                    |                |
| Scheduler                                                         | Start, join and schedule meetings directly                                |                                                     |                                                                                                    |                |
| Date & Brivacy                                                    | nom your zoom besktop client.                                             |                                                     |                                                                                                    |                |
| Data & Privacy                                                    | Do not show again Download Zoom                                           |                                                     |                                                                                                    |                |
| Reports                                                           |                                                                           |                                                     |                                                                                                    |                |
|                                                                   |                                                                           |                                                     |                                                                                                    |                |
| - Direct and Distant                                              |                                                                           |                                                     |                                                                                                    |                |

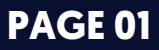

#### HOW TO ACQUIRE ZOOM MEETING RECORDINGS

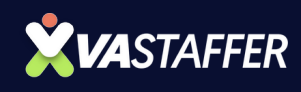

# **STEP 2**

### On the left-hand side menu, click on "Recordings".

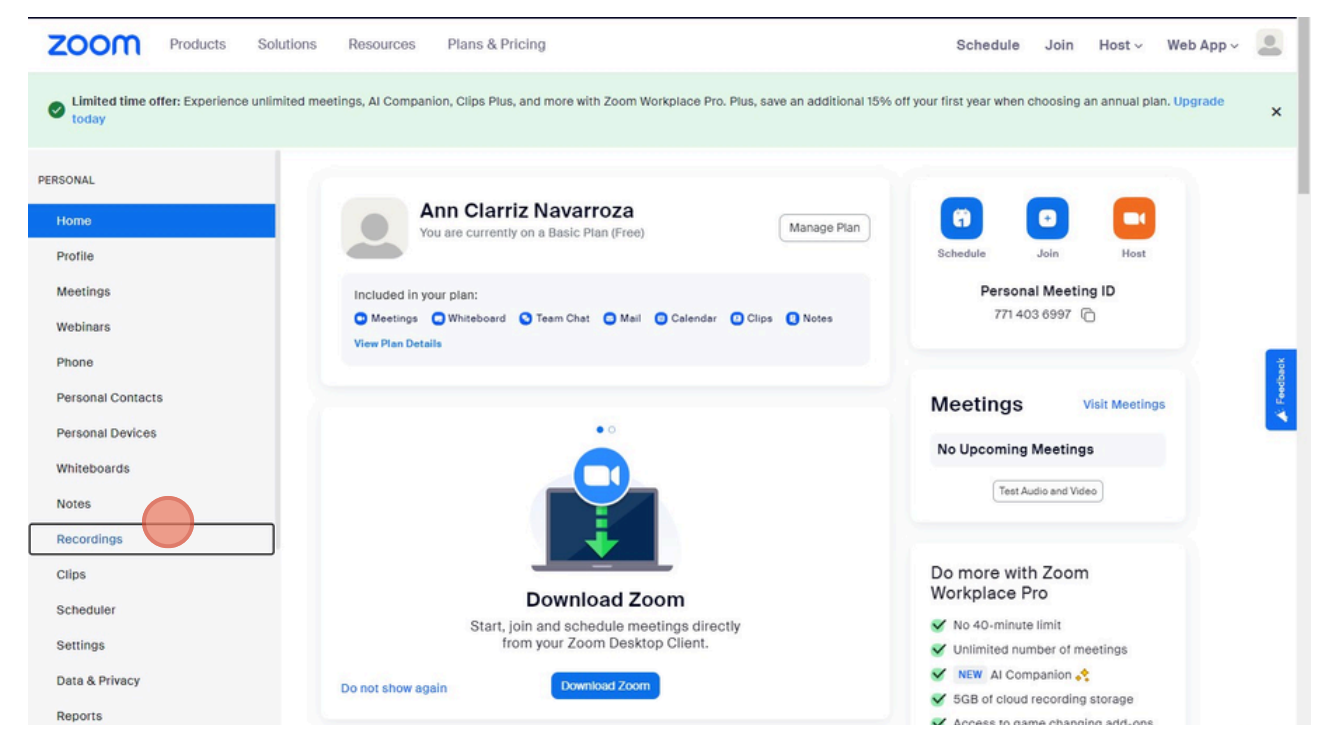

### **STEP 3**

You will see two tabs at the top: "Cloud Recordings" and "Computer Recordings".

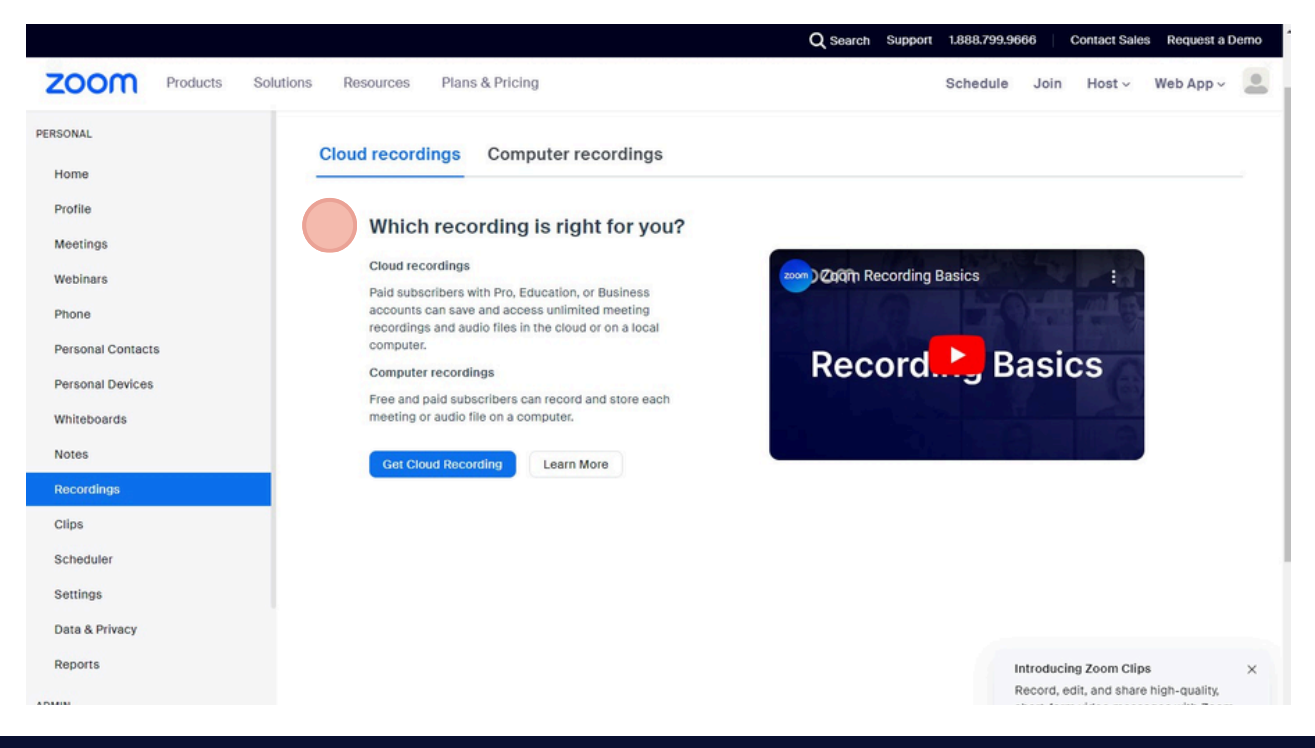

**PAGE 02** 

#### **VASTAFFER.COM**

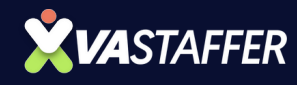

### **Cloud recording is Stored on Zoom's cloud servers and accessible from any device with internet access.**

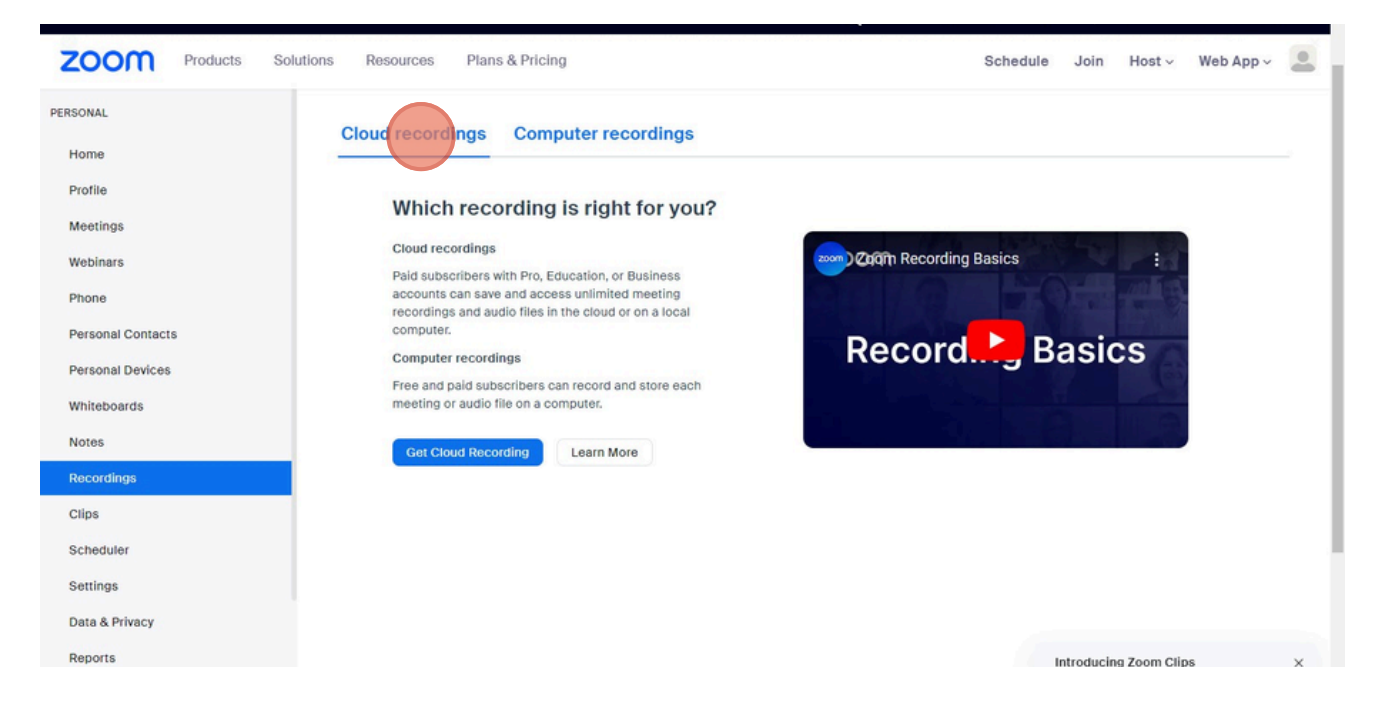

## On the other hand, **Computer Recording** is stored on the local hard drive of your computer.

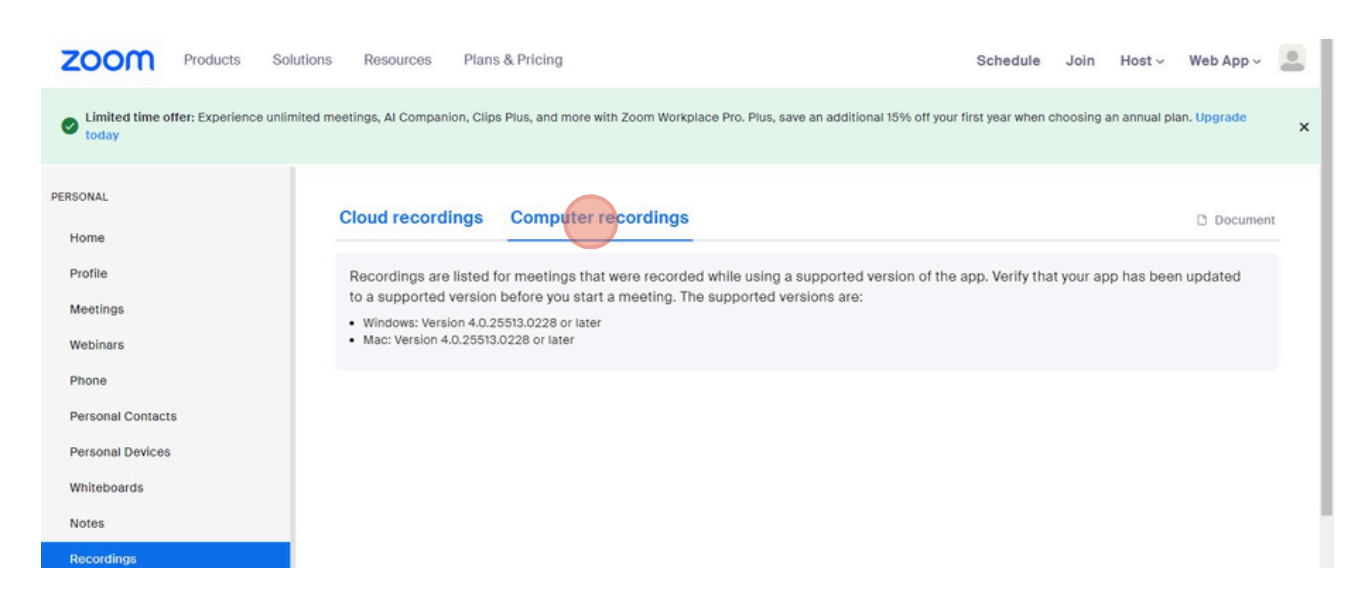

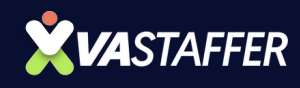

### Here, you will see a list of all your recorded meetings saved to the cloud. Each entry includes the date, meeting ID, and meeting topic. You can also view, download, or share the recording.

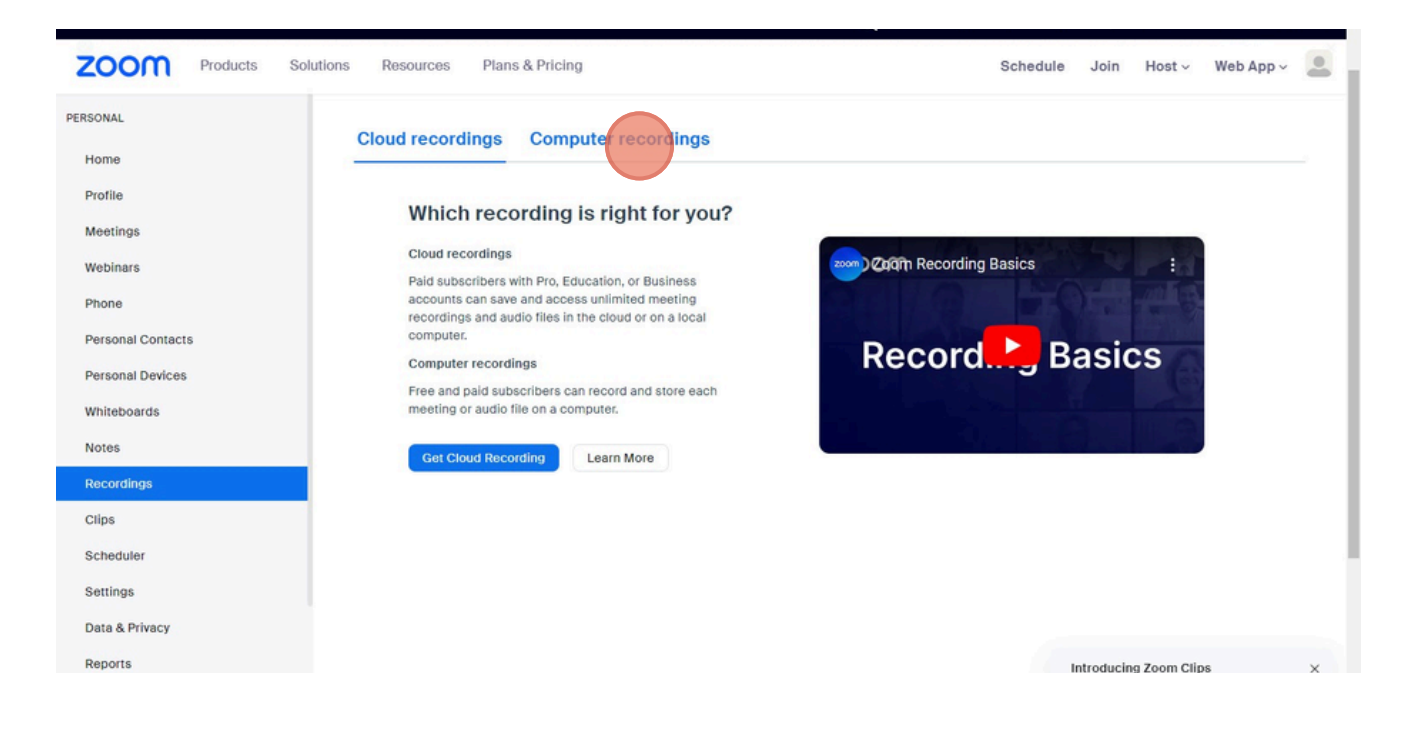

**VASTAFFER.COM** 

#### DFY PODCAST OUTREACH PROCESS | VA STAFFER

VA STAFFE

2

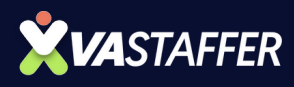

### **BOOK A STRATEGY CALL**

### Jeff J Hunter

Founder VA Staffer Pre-Trained, Pre-Vetted Executive Assistants

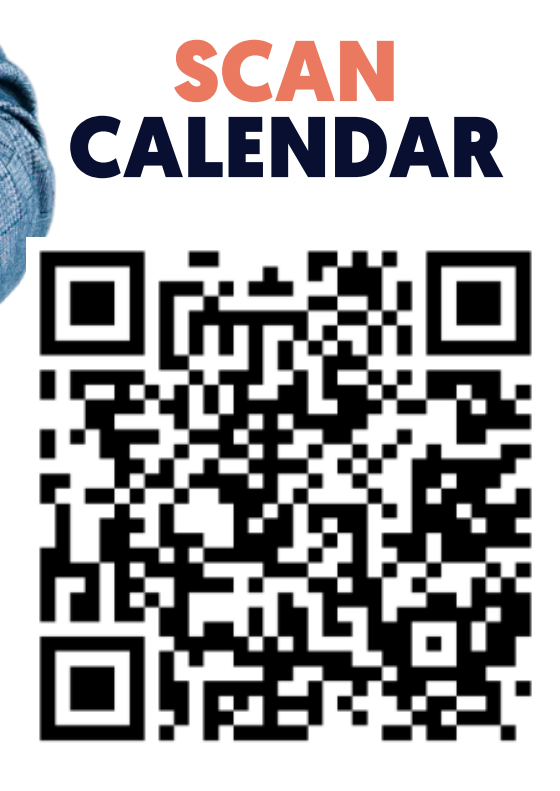